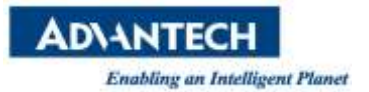

# WISE-PaaS FAQ

| Category | EPD                       | Date | 2021/5/12 |
|----------|---------------------------|------|-----------|
| Keyword  | EPD-023, EPD-053, EPD-132 |      |           |

# Question:

How to OTA the EPD device FW?

# Steps:

#### Step 1. When log in the ePaper Manager, click "OTA" and select "Storage". Then click "edit".

| → œ ŵ                 | 0 🔏 ≒ 172.22.20.12:8 | 080/inain/storage |          | 🖂 🏠             | IN 🖸 🕸    |
|-----------------------|----------------------|-------------------|----------|-----------------|-----------|
| ePape<br>Mana         | er<br>Iger           |                   |          | *               | 4° • 8    |
|                       | Storage Management   |                   |          |                 |           |
| •                     |                      |                   |          |                 |           |
|                       | Storage Name *       | Туре              | Security | Max Connections | Operation |
| 2                     | localStorage         | ±15               | NONE     | □5 ↓30          | 3 🔽 📰     |
| 1<br>OTA<br>J Upgradu | 6                    |                   |          | Total ISudo:    | _ 3 1 2   |
| Packag     Stomge     | 2                    |                   |          |                 |           |

# Step 2. Modify the Domain IP as the server IP.

| ( <del>(</del> ) = | C 🌚 🛛 🖉 🛱 172.22.2                    | 20.12 1080/main/storage        | ··· 🖂 🕁         | 11/00 ⊛ Ξ     |
|--------------------|---------------------------------------|--------------------------------|-----------------|---------------|
| Ŧ                  | Care Paper<br>Monapar                 |                                | ×.              | 4 · 8 · · · · |
|                    | G Storage Management                  |                                |                 |               |
|                    | TTT Contracting and the second second |                                |                 |               |
| =                  | +                                     |                                |                 |               |
|                    | Storage Name *                        | Edit FTP Storage               | Aax Connections | Operation     |
| <b>M</b> E         | a locationage                         | * Storage Name                 | mis ⊊ 30        |               |
| -                  |                                       | Sector (Construction)          | Total I https:/ |               |
| ۵                  |                                       | • Security O NONE O FTPS O FTP | PES             |               |
| ×                  |                                       | * Domai 172.22.20.12           |                 |               |
| 0                  |                                       |                                |                 |               |
| 0,                 |                                       | Port 21                        |                 |               |
| *                  |                                       | * Account Name use1            |                 |               |
|                    |                                       | Báck Confirm                   |                 |               |
|                    |                                       |                                |                 |               |
|                    |                                       |                                |                 |               |

Step 3. Select "OTA" and select "Package". Then click "Upload"

**ADVANTECH** 

Enabling an Intelligent Planet

| €)-<br>≡       | ୧୦୦<br>ଜ୍ୟା | er<br>ger | 0 🔏 😂 1    | 72.22.20.12:8080/m | ain/package |      |                            | 등 ☆                                                          | ĸ 🖉       |              | © ≡     |
|----------------|-------------|-----------|------------|--------------------|-------------|------|----------------------------|--------------------------------------------------------------|-----------|--------------|---------|
| 0              | localStora  | ge( •     | ± Upload € | 3 @ Remove         |             |      |                            |                                                              |           | <b>C</b> Syn | c Files |
|                |             | No.       | Туре       | Version            | OS          | Arch | Storage                    | Name                                                         |           |              |         |
| m              | 0           | 1         | EPD132R    | 2.0.8.0            | n/a         | n/a  | localStorage               | EPD132R-v2.0.8.0-25e6b3dfbdfcbb8e17f6                        | 7         |              | >       |
|                |             | 2         | EPD023R    | 1.0.3.0            | n/a         | n/a  | localStorage               | EPD023R-v1.0.3.0-7843b492baa20881a5                          | 9         |              | >       |
|                | 0           | 3         | EPD023B    | 1.0.5.0            | n/a         | n/a. | localStorage               | EPD0238-v1.0.5.0-7098ce529e121d040fa                         | a         |              | >       |
|                | 0           | 4         | EPD053R    | 1.0.6.0            | n/a         | n/a  | localStorage               | EPD053R-v1.0.6.0-934bcc52aa3ea409717                         | 9         |              | >       |
| -              | 0           | 5         | EPD023R    | 1.0.2.0            | nta         | n/a  | localStorage               | EPD023R-v1.0.2.0-fca745f104a74219310                         | oe        |              | >       |
| 0              |             | 6         | 1840       | 1.0.4.0            | n/a         | n/a  | localStorage               | 1840-v1.0.4.0-a94ae72e4c6dd09f4b513fa                        | 3         |              | >       |
| 1              | 1 0         | 7         | EPD053R    | 1.0.5.0            | n/a         | n/a  | localStorage               | EPD053R-v1.0.5.0-535548b0e8b11c8aab                          | 3         |              | >       |
| 3              | ΟΤΑ         |           | EPD053R    | 1.0.4.0            | n/a         | n/a  | localStorage               | EPD053R-v1.0.4.0-3aadd3f1209fc27b82b                         | 9         |              | >       |
| Q <sup>5</sup> | t Upprad    | . 2       | 1840       | 1.0.2.0            | n/a         | n/a. | localStorage               | 1840-v1.0.2.0-f3bf1796afd7959894fe1945                       | 9         |              | >       |
|                | Packag      | e         | EPD053R    | 1.0.1.0            | n/a         | n/a  | localStorage               | EPD053R-v1.0.1.0-38a3323be7ad558f6e9                         | ib        |              | >       |
| -              | A Storage   |           | EPD053R    | 1.0.3.0            | n/a         | n/a  | localStorage               | EPD053R-v1.0.3.0-7ea82f58941eb86ac3b                         | i4        |              | >       |
|                |             | 14        | EPD053R    | 1.0.0.0            | n/a         | n/a  | localStorage               | EPD053R-v1.0.0.0-632027a0082d6e0962                          | b.,.      |              | >       |
|                |             |           |            |                    |             |      | S<br>▼ Up<br>EPD132R-v2.0. | oload file to "localStorage(FTF<br>8.0-25e6b3dfbdfcbb8 255кв | P)" Stora | ge<br>10(    | 20      |

# Step 4. Select the FW which you want to upload to ePaper Manager.

| (+) -) | C ŵ               |     | @ # ≈ 172.22.2                                                                   | 0.12:8080/main/parkage                                                                                                    | 6                                                                                                    | する                                                                                             | IN ED 49 Ξ   |
|--------|-------------------|-----|----------------------------------------------------------------------------------|----------------------------------------------------------------------------------------------------|----------------------------------------------------------------------------------------------------|------------------------------------------------------------------------------------------------|--------------|
| H.     | ePaper<br>Monoger | Cat | vel                                                                              | File Upload                                                                                                    |                                                                                                    | Q Open                                                                                         | 🖉 🛛 🔒 mot    |
|        |                   |     | Recent<br>Home<br>Documents<br>Downloads<br>Music<br>Pictures<br>Videos<br>UBUNT | File Upload         Image: State State | <ul> <li>▲ Size</li> <li>260.9 kB</li> <li>56 bytes</li> <li>58 bytes</li> <li>183 bytes</li> <li>25.9 kB</li> <li>1.9 kB</li> <li>66 bytes</li> </ul> | Madified<br>21 = 2020<br>18 :*<br>27 fi<br>2 =<br>10 += 2020<br>10 = 2020<br>28 + 2020<br>24 = | C Sync Files |
|        |                   |     | _                                                                                |                                                                                                    |                                                                                                    | All Files •                                                                                    |              |

Step 5. Click "OTA" and click "Upgrade"

AD\ANTECH

Enabling an Intelligent Planet

| Account                                                                                                    | 1001              | Group      | - Diffait -    | Status   |         | Mode    | Device               |
|----------------------------------------------------------------------------------------------------|-------------------|------------|----------------|----------|---------|---------|----------------------|
| t Up                                                                                                    | grade Management  |            |                |          |         |         |                      |
| 3                                                                                                    |                   |            |                |          |         |         |                      |
|                                                                                                    | Name 🍵            | Panel Type | Processing     | Software | Package | Program | FW Version           |
| - 4                                                                                                    | EPD_Hub           | 12         | <b>4</b> 0 €0  | 0/0      | 0       | N/A     | EPD_HubSooUD\<br>101 |
| 1                                                                                                    | mon mouter-483078 | 2          | <b>₩ 0 © 0</b> | 0/0      | 0       | N/A     | 20975620             |
| UTA 1                                                                                                    | :g-02cc44         | EPD-132R   | 40 20          | 0/0      | 0       | N/A     | E132R500XMV20<br>7   |
| A DE LA DESCRIPTION DE LA DESCRIPTION DESCRIPTION DE LA DESCRIPTION DE LA DESCRIPTION DE LA DESCRIPTION DE LA DESCRIPTION DESCRIPTION DE LA DESCRIPTION DE LA DESCRIPTION DE LA DESCRIPTION DE LA DESCRIPTION DESCRIPTION DE LA DESCRIPTION DE LA DESC | 2                 | EPD-132R   | Ψ 0 ⊃ 0 0      | 0/0      | 0       | N/A     | E132R500XMV20<br>7   |
| 1 Upgrade                                                                                                    | -g-02d88c         |            |                |          |         |         |                      |

Step 6. Click the "Device" which you want to do OTA. Click " and select your EPD model.

Finally, select the FW version and click "OK". The OTA will start to do FW upgrade.

| <ul> <li>Choose Action</li> <li>Upgrade</li> <li>Download</li> <li>Deploy</li> <li>Anne</li> <li>Choose Package</li> <li>Choose Package</li> <li>Choose Package</li> <li>Choose Package</li> <li>EPD_Hub</li> <li>EPD_Hub</li> <li>EPD_Hub</li> <li>EPD_Hub</li> <li>EPD_Tag-St</li> <li>EPD_Tag-St</li> <li>EPD_Tag-St</li> <li>EPD_Stag-St</li> <li>EPD_Sta</li></ul>                                                                                                    | T.  | Ingrade Mai | Upç        | grade | e Ope   | ration     |              |                                                           |    |              |
|----------------------------------------------------------------------------------------------------|-----|-------------|------------|-------|---------|------------|--------------|-----------------------------------------------------------|----|--------------|
| Image: Second second second               |     | pgrade ma   | hoose Acti | on    |         |            |              |                                                           |    |              |
| Name       Choose Package       am       FW Version         Image: EPD_Hub       Image: EPD_132R       Image: EPD_132R       Image: EPD_132R         Image: Image: Ima                                                                                                    | 3   | 2           | Upgrade    | 01    | Downloa | d 🛛 🔘 Depl | oy           |                                                           |    |              |
| Image: EPD_Hub       Image: EPD132R       Image: EPD132R       Image: EPD_Hub       Image: EPD_Hub       Image                                                                                                    |     | Name        | hoose Pack | age   |         |            |              |                                                           | am | FW Version   |
| Version         OS         Arch         Optimized         Storage         Name         20975624           1         2.08.0         3.         r/a         false         localStorage         EPD132R-<br>v2.0.8.0-25e6b3rlfbdfcbb8e17/67e564999ef5e.zip         E132R500XM<br>E132R500XM<br>7           I         EPD0.7ag-0         I         EPD023R         E132R500XM<br>7         E132R500XM<br>7           I         EPD07ag-5         I         EPD023R         I         I         E132R500XM<br>7                                                                                                    | E S | LEPD_Hub    | EPD1       | 32R   |         |            |              |                                                           |    | EPD_HubS00UD |
| •         2.080         3         n/a         false         localStorage         EP0132R<br>V2.0.8.0-25e6b3/thdtcbis8e17/67e564999ef5e.zip         E132RS00XM<br>7           •         •         EPD0238         •         •         •         •         •         •         •         •         •         •         •         •         •         •         •         •         •         •         •         •         •         •         •         •         •         •         •         •         •         •         •         •         •         •         •         •         •         •         •         •         •         •         •         •         •         •         •         •         •         •         •         •         •         •         •         •         •         •         •         •         •         •         •         •         •         •         •         •         •         •         •         •         •         •         •         •         •         •         •         •         •         •         •         •         •         •         •         •         •         •                                                                                                    |     | A EPO-Route | Version    | OS    | Arch    | Optimized  | Storage      | Name                                                      |    | 20975620     |
| Image: Constraint of the problem in the problem in the problem i |     |             | 0 2.0.8.0  | 3     | rva     | false      | localStorage | EP0132R-<br>v2.0.8.0-25e6b3dfbdfcbb8e17f67e564999ef5e.zip |    | F132DS00XMV2 |
| EPD-Tag-0 D EPD023R E132R500XM 7<br>D EPD053R 2097561                                                                                                    |     | EPD-Tag-02  | C EPD02    | 38    |         |            |              |                                                           |    | 7            |
| EPD-Tag-3. EPD053R 20075610                                                                                                    |     | EPD-Tag-0   | C EPD02    | 3R    |         |            |              |                                                           |    | E132RS00XMV2 |
|                                                                                                    | = 0 | EPD-Tag-3,  | O EPDOS    | 3R    |         |            |              |                                                           |    | 20975618     |
| L 1840                                                                                                    |     |             | 1840       |       |         |            |              |                                                           |    |              |